# Quadra Bay

مجلس تنظيم مزاولة الممن المندسية The Council for Regulating the Practice of Engineering Professions

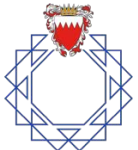

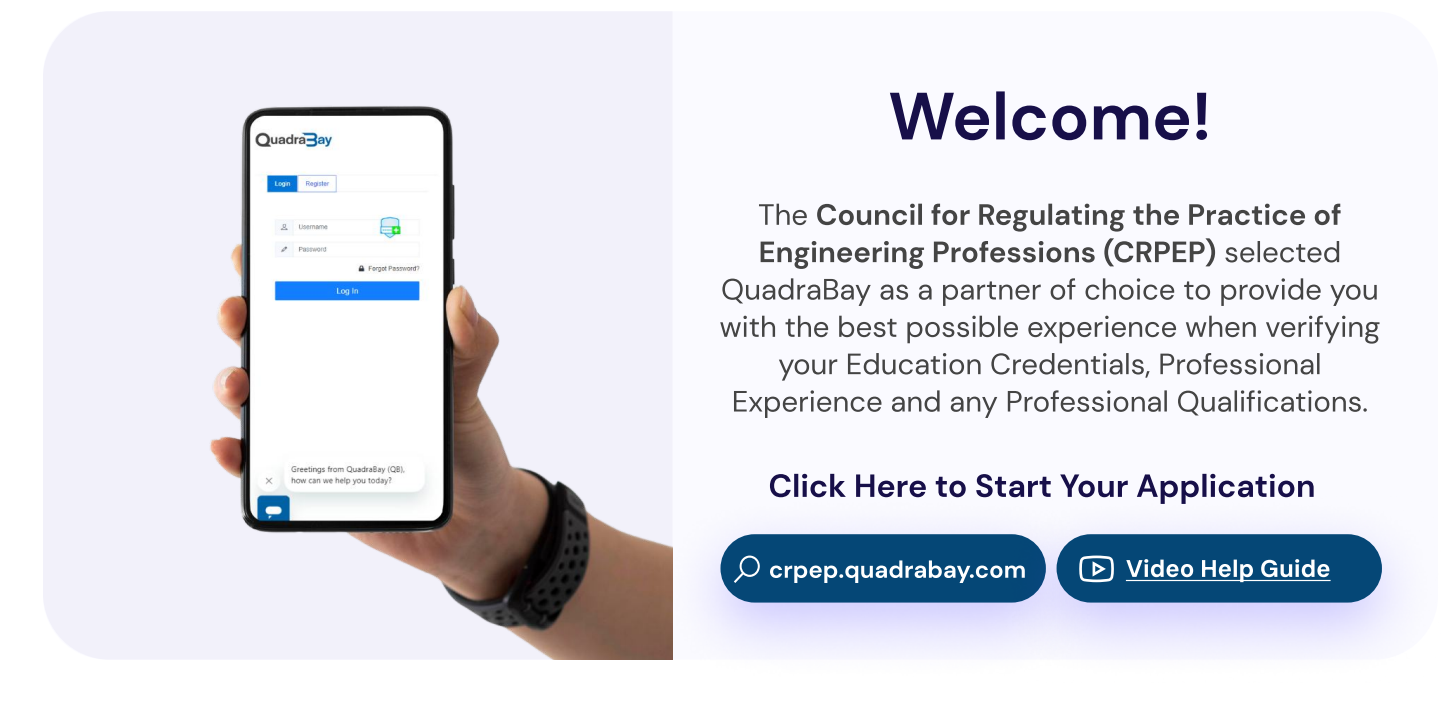

#### **Before You Start**

Please ensure that you have clear and legible scans of the following documents, to avoid delays in your application process:

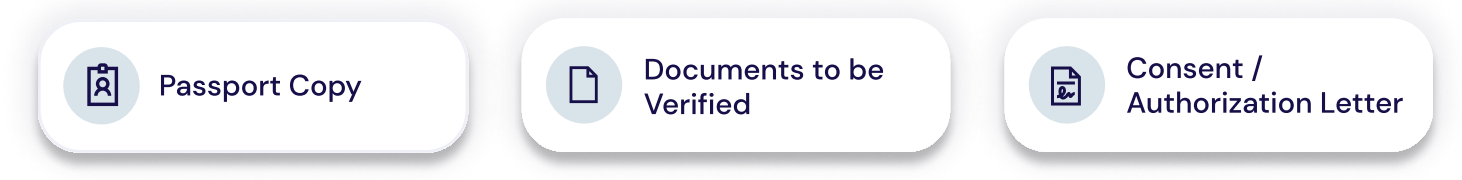

#### About Us:

QuadraBay offers a range of industry leading Credentialing solutions with over 45 years of experience, and over 26 million+ candidates verified annually. We work with Government and Semi-Government Entities globally and within the Kingdom of Bahrain.

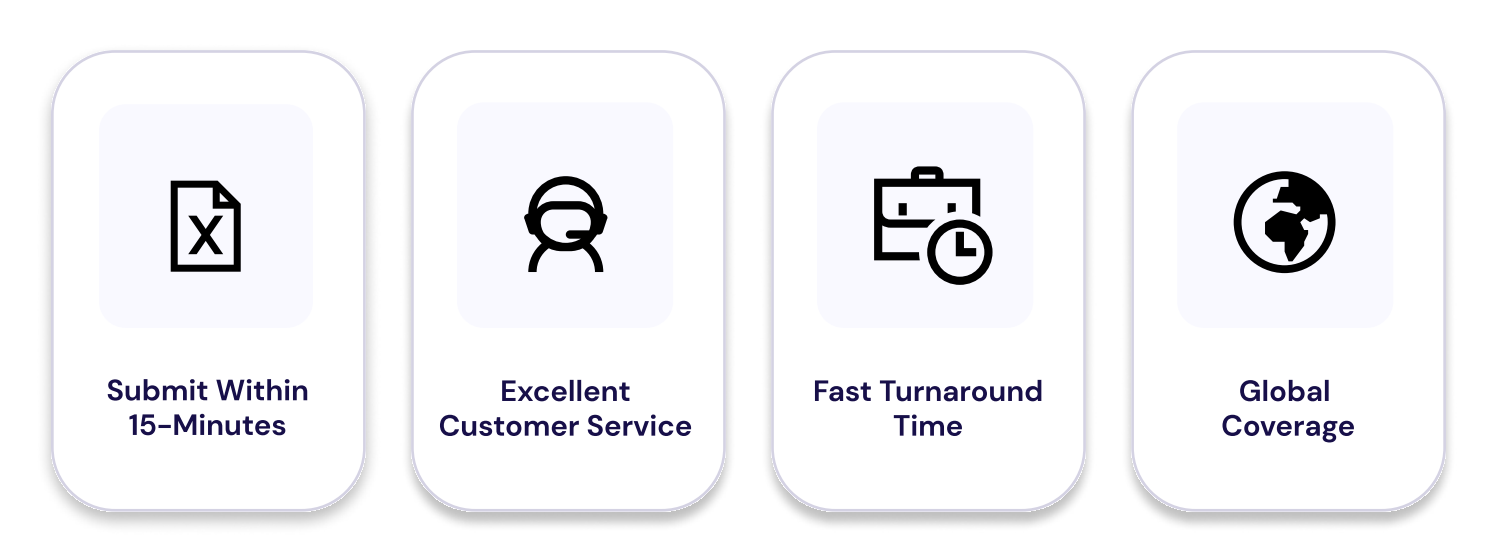

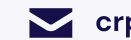

# Quadra Bay

## How to Complete Your Application:

Completing your verification application is extremely easy, **click here** to be directed to the **Council for Regulating the Practice of Engineering Professions (CRPEP)'s** dedicated portal, or scan the **QR Code** with your mobile to get started.

**Important Notice:** Once your application is ready, you will be notified via Email and the same will be reflected on your Application Tracker.

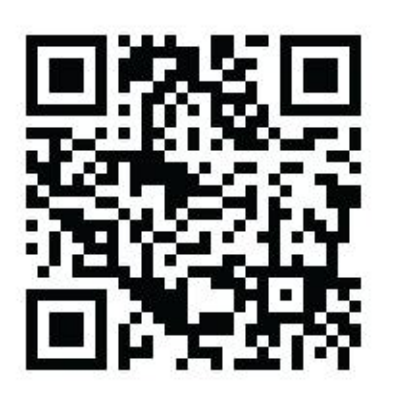

Scan To Start

#### 🗉 Step 3

Download the **"Consent /** Authorization Letter" provided on the Candidate Information Page and fill in the required information. Proceed to the next step.

## 🗉 Step 1

**Register or Login** to the CRPEP dashboard and enter the **OTP details** received in your Email to verify your account.

## 🗉 Step 2

Once completing the Registration or Login process, carefully read through the **"Candidate Information Page"** and have your documents ready.

#### 🗉 Step 4

To start the application process, select your preferred service type and click **"Start Registration"**.

## 🗉 Step 5

Fill in your personal details and upload or electronically sign the **"consent / authorization letter**" to continue with your application.

## 🗉 Step 6

Upload your documents to be verified and complete the required information in the following sections: Education Details Employment Details Professional License

#### 🗉 Step 7

Before completing your payment, carefully review your application. Once done, enter the required details and select **"Pay and Finish"** to finalize your payment.

## 🗉 Step 8

Once the payment is finalized, you will receive an Email with the payment receipt. You can check your application process by selecting **"Track my Application".** 

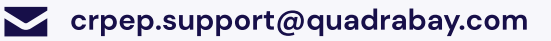